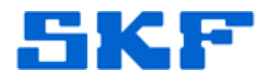

## Inquire – Knowledge Base Article

Product Group: Marlin, @ptitude Analyst Product: All Version: All

## Abstract

This document outlines a procedure to enable the @ptitude Analyst Brute force feature on the Marlin Upload dialogue box.

## Overview

To utilize the Brute force feature for the purpose of uploading Marlin data into @ptitude Analyst, an entry into the PC Registry must be added. This allows the Brute force check box to appear on the @ptitude Analyst Marlin Upload dialogue box.

The procedure to set this option up is as follows:

- Select **Start**  $\rightarrow$  **Run** from the computer.
- Type the word 'regedit' into the **Open:** field box, and then press [OK].
- Navigate to \HKEY\_LOCAL\_MACHINE\SOFTWARE\SKF Condition Monitoring\SKF Machine Analyst\Application Settings.
- Right-click on an empty section in the window pane on the right-hand side.
- Select New-DWORD Value, and name it MarlinBruteForce.
- Right-click on the new MarlinBruteForce entry and select the Modify option.
- Change **Value data:** from '0' to '1'. Leave Base as Hexadecimal, and then press [OK].
- Close the Registry Editor.

SKF Reliability Systems 5271 Viewridge Court \* San Diego, California, 92123 USA Telephone 1-800-523-7514 Web: www.skf.com

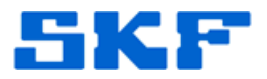

The Brute force check box should now appear on the Marlin Upload dialogue box, once @ptitude Analyst has been launched with the new registry key entry.

If it is desired to remove the Brute force feature from the @ptitude Analyst Marlin Upload dialogue box, the procedure below should be followed:

- Select **Start**  $\rightarrow$  **Run** from the computer.
- Type the word 'regedit' into the **Open:** field box, and then press [OK].
- Navigate to \HKEY\_LOCAL\_MACHINE\SOFTWARE\SKF Condition Monitoring\SKF Machine Analyst\Application Settings.
- Right-click on the MarlinBruteForce entry and select the Modify option.
- Change **Value data:** from '1' to '0'. Leave Base as Hexadecimal, and then press [OK].
- Close the Registry Editor.

The Brute force check box will now be removed from the Marlin Upload dialogue box.

\_\_\_\_

For further assistance, please contact the Technical Support Group by phone at 1-800-523-7514 option 8, or by email at <u>tsg-americas@skf.com</u>.